## APA requires 'Running head:' as part of the Header on the first page only

## Create page 1 Header

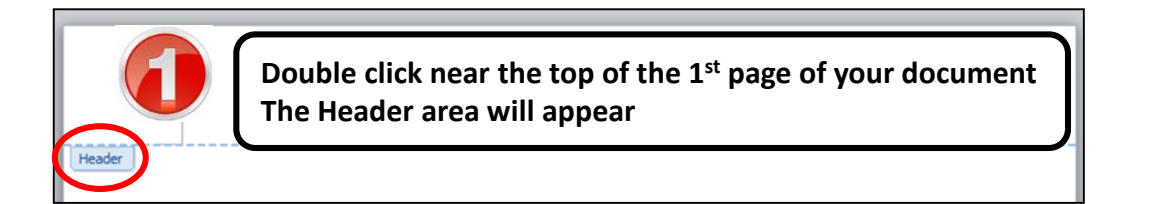

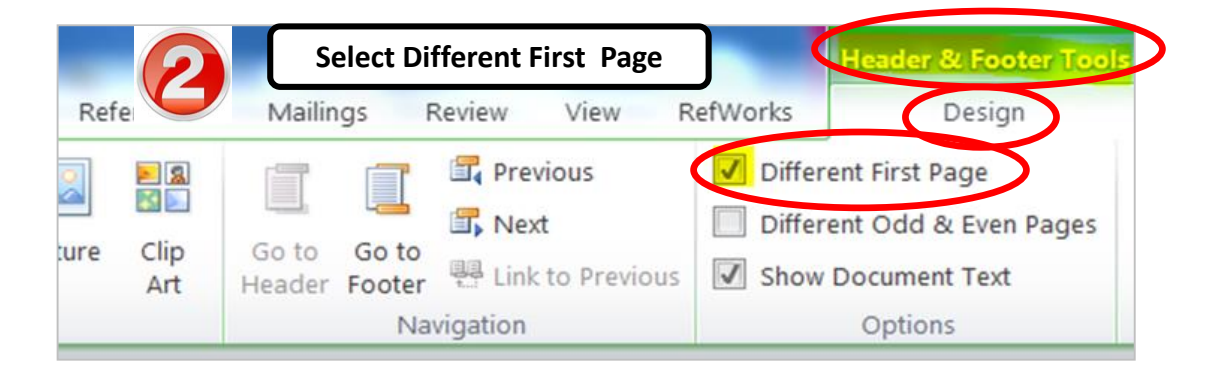

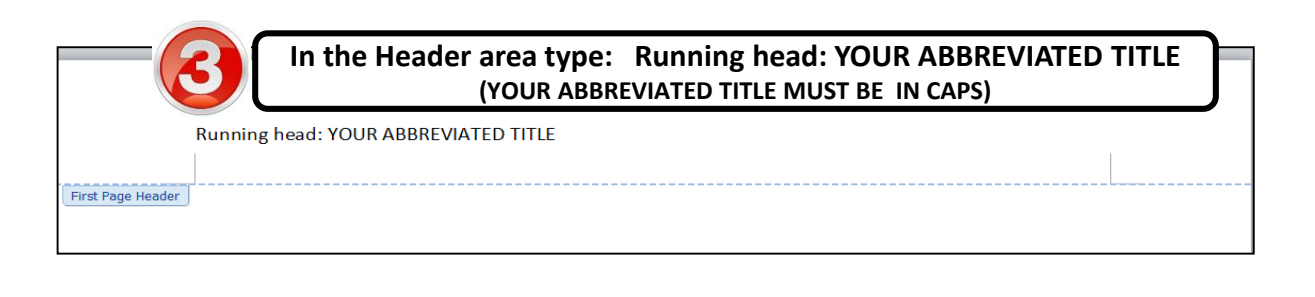

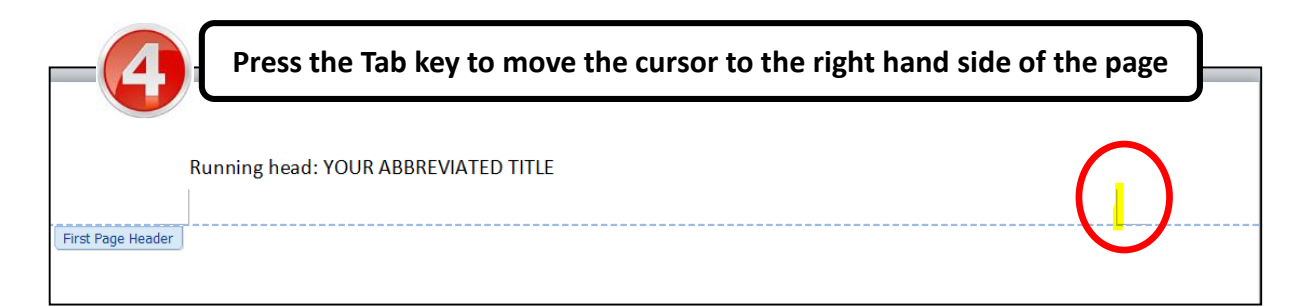

| File   Ho  | me Insert Page I                                                             | Click on Page Number<br>Click on Current Position<br>Click on Plain Number | d-Ins<br>Header & Footer<br>Design<br>erent First Page<br>erent Odd & Even Pages | Tools |
|------------|------------------------------------------------------------------------------|----------------------------------------------------------------------------|----------------------------------------------------------------------------------|-------|
| Header & F | Number * Jate Quick Picture Ch<br>Number * Jatime Parts * Art<br>Jop of Page | Header Footer Link to Previous<br>Navigation                               | Show Document Text<br>Options                                                    | 🔁 Ins |
|            | Bottom of Page     Page Margins                                              |                                                                            |                                                                                  |       |
| 43         | Current Position Simple     Simple     Plain Nur     Remove Page Numbers     | nber                                                                       |                                                                                  |       |
|            | First P                                                                      |                                                                            |                                                                                  |       |

| Running head: YOUR ABBREVIATED TITLE 1                    |  |  |  |  |  |
|-----------------------------------------------------------|--|--|--|--|--|
| First Page Header Page 1 Header should now look like this |  |  |  |  |  |

## Create page 2 Header

|                          | Go to the 2nd page of your document                                                                                                    | ) |
|--------------------------|----------------------------------------------------------------------------------------------------|---|
|                          | <ul> <li>In the Header area type: YOUR ABBREVIATED TITLE</li> <li>Press the Tab key to move the cursor to the right hand side of the page</li> <li>Click on Page Number - Click on Current Position - Click on Plain Number</li> </ul> |   |
|                          | <ul> <li>Page 2 header should now look like this<br/>(this header will 'cascade' down to all other pages In the document)</li> </ul>                                                                                                   | J |
| YOUR ABBREVIATED TITLE 2 |                                                                                                    |   |

## > To get back to document text

Click anywhere in the body of your document or press the Esc key to get out of the header